# Anmeldung & Registrierung

#### Berufungsportal der Goethe-Universität

Stand 14.02.2023

| Inhalt |
|--------|
|--------|

| Startseite                                                                         | 3  |
|------------------------------------------------------------------------------------|----|
| Registrierung ohne HRZ-Account                                                     | 4  |
| Anmeldung ohne HRZ-Account nach Vorab-Registrierung durch einen Fachbereich der GU | 7  |
| Anmeldung ohne HRZ-Account                                                         | 10 |
| Passwort vergessen ohne HRZ-Account                                                | 11 |
| Anmeldung mit HRZ-Account (SSO, Single Sign On)                                    | 12 |

#### **Startseite**

"Herzlich Willkommen" auf der Startseite des Uni 4.0 Berufungsportals der Goethe-Universität Frankfurt!

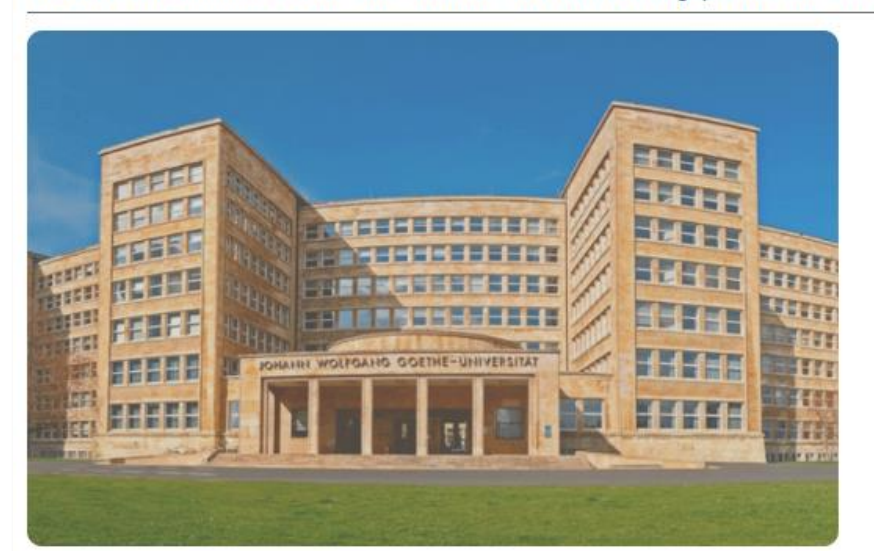

© Goethe-Universität Frankfurt

Sofern Sie an den hier veröffentlichten Ausschreibungen von Professuren interessiert sind, dann registrieren Sie sich bitte und melden sich über den Login im System an.

#### Aktuell offene Professuren

Derzeit gibt es keine offenen Professuren. Unter <u>https://www.berufungsportal.de/jobs</u> finden Sie viele weitere offene Ausschreibungen für Professuren.

|                      | DE   EN        |
|----------------------|----------------|
| -Mail-Adresse *      |                |
| 'asswort *           | ø              |
| Login                |                |
| Neues Passwort setze | n              |
| Registrieren         |                |
| oder                 | <del>6</del> 4 |
| Mit SSO einloggen    |                |

Für die Anmeldung oder Registrierung im Berufungsportal gehen Sie bitte auf <u>https://berufungsportal.uni-frankfurt.de/</u>.

In dieser Ansicht können Sie oben rechts die Sprache für die Startseite auswählen. (DE für Deutsch, EN für Englisch)

# **Registrierung ohne HRZ-Account**

Sind Sie z.B. für eine Berufungskommission vorgesehen, wird für Sie vorab von Seiten der GU ein Benutzeraccount angelegt. In diesem Fall erhalten Sie eine System-E-Mail. Bitte befolgen Sie dann die Anleitung ab Seite 7.

WICHTIG

"Herzlich Willkommen" auf der Startseite des Uni 4.0 Berufungsportals der Goethe-Universität Frankfurt!

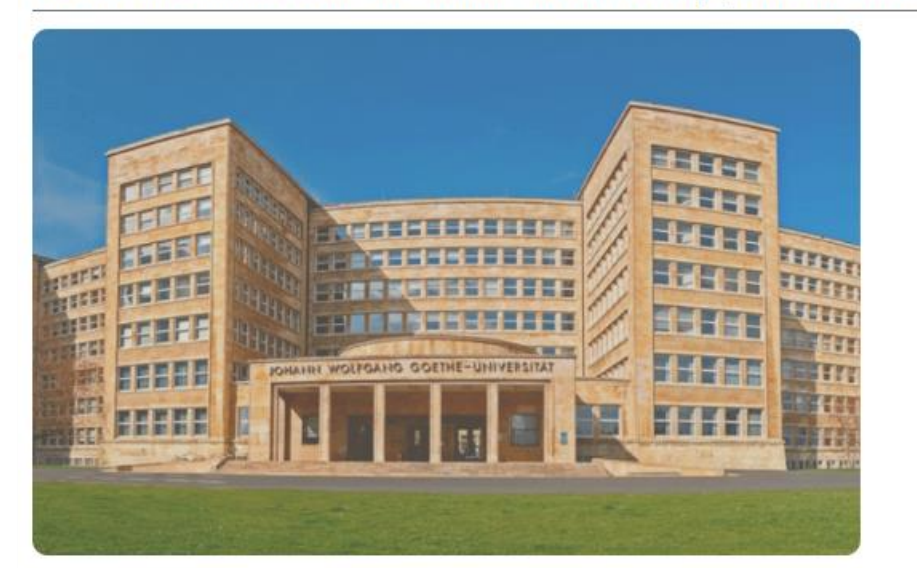

© Goethe-Universität Frankfurt

Sofern Sie an den hier veröffentlichten Ausschreibungen von Professuren interessiert sind, dann registrieren Sie sich bitte und melden sich über den Login im System an.

#### Aktuell offene Professuren

Derzeit gibt es keine offenen Professuren. Unter <u>https://www.berufungsportal.de/jobs</u> finden Sie viele weitere offene Ausschreibungen für Professuren.

| E-Mail-Adresse * |        |
|------------------|--------|
| Passwort *       | ø      |
| Login            |        |
| Neues Passwort   | setzen |
| Registrieren     |        |
|                  | ,      |

Sind Sie kein Mitglied der Goethe-Universität (= Inhaber HRZ-Account) und haben bisher nicht mit dem Berufungsportal der Goethe-Universität gearbeitet, muss zunächst ein Benutzerkonto für Sie eingerichtet werden. Klicken Sie hierfür auf "Registrieren".

# Registrierungsmaske

| Nach dem Ausfüllen des Registrierung<br>haben, können Sie sich einloggen.                                                  | gsformulars erhalten Sie eine E-Mail mit einem Bestätigungslink. Erst wenn Sie Ihre Reg                                                                                                    | istrierung mit Klick auf den Link bestätigt             |
|----------------------------------------------------------------------------------------------------|----------------------------------------------------------------------------------------------------|---------------------------------------------------------|
| Anrede                                                                                                    | ▼ Titel                                                                                                    |                                                         |
| Vorname *                                                                                                    | Nachname *                                                                                                    |                                                         |
| E-Mail *                                                                                                    | Telefonnummer                                                                                                    |                                                         |
| Sprache *<br>Deutsch                                                                                                    |                                                                                                    |                                                         |
| Passwortrichtlinien: min. 8 Zeichen, ke<br>Es wird dringend empfohlen, dieses Pa<br>einfachsten kann dies mittels eines Pa | ein "beliebtes" Passwort (z.B. "testtest", "12345678", etc.), keine Leerzeichen.<br>asswort nur für das Uni 4.0 Berufungsportal und keinen anderen Dienst, insbesondere n<br>asswort-Safes gehandhabt werden, der eindeutige und sichere Passwörter erzeugt und | iicht für soziale Medien zu verwenden. An<br>verwaltet. |
| Passwort *                                                                                                    |                                                                                                    |                                                         |
| Passwort Wiederholung *                                                                                                    |                                                                                                    |                                                         |
| Datenschutzbestimmungen gelesen und akze                                                                                   | eptiert                                                                                                    |                                                         |

Bitte tragen Sie Ihre Daten in die Registrierungsmaske ein. Beachten Sie bitte die Hinweistexte im Portal.

Bei dem Auswahlfeld ,Sprache' legen Sie die gesamte Systemsprache des Portals für Sie fest. Sie können die Spracheinstellung jederzeit in Ihrem Benutzerkonto ändern.

Setzen Sie nun ein Passwort und beachten Sie hierbei die Passwortrichtlinien.

Anschließend lesen Sie bitte die Datenschutzbestimmungen unter ,Datenschutz' und bestätigen dies durch setzten des Kontrollhäkchens bei ,Datenschutzbestimmungen gelesen und akzeptiert'.

Beenden Sie Ihre Registrierung über ,Registrieren'. Sie erhalten nun eine E-Mail mit Bestätigungslink. Durch Klicken auf den Bestätigungslink wird Ihre Registrierung bestätigt.

| Reg | istrier | ungsm | aske |
|-----|---------|-------|------|
|-----|---------|-------|------|

| Registrierung                                                                                                    | DE I EN Herr                                                                                               |
|----------------------------------------------------------------------------------------------------|----------------------------------------------------------------------------------------------------|
| Nach dem Ausfüllen des Registrierungsformulars erhalten Sie eine E-Mail mit einem Bestätigungslink. Erst wenn Sie Ihre Registrierung mit Kliek auf den Lin haben, können Sie sich einloggen.                                                                                                    | bestätigt Frau<br>Divers                                                                                   |
| Anrede   Titel                                                                                                    | - L'Wan                                                                                                    |
| Vorname* Nachname*                                                                                                    |                                                                                                    |
| E-Mail * Telefonnummer                                                                                                    |                                                                                                    |
| Sprache *                                                                                                    |                                                                                                    |
| Passwortrichtlinien: min. 8 Zeichen, kein "beliebtes" Passwort (z.B. "testtest", "12345678", etc.), keine Leerzeichen. Es wird dringend empfohlen, dieses Passwort nur für das Uni 4.0 Berufungsportal und keinen anderen Dienst, insbesondere nicht für soziale Medien zu vereinfachsten kann dies mittels eines Passwort-Safes gehandhabt werden, der eindeutige und sichere Passwörter erzeugt und verwaltet. | Bei Eingabe-Feldern mit einem<br>kleinen Pfeil, handelt es sich um<br>Dropdownlisten. Hier können Sie eine |
| Passwort *                                                                                                    | <ul> <li>Auswahl treffen. Sollte beispielsweise</li> </ul>                                                 |
| Passwort Wiederholung *                                                                                                    | Im Feld, litel' die auf Sie zutreffende                                                                    |
| Datenschutzbestimmungen gelesen und akzeptiert                                                                                                    | Option fehlen, können Sie natürlich                                                                        |
| Datenschutz                                                                                                    | ebenfalls einen Freitext eintragen.                                                                        |
| Registrieren 🗙 Abbrechen                                                                                                    |                                                                                                    |

# Anmeldung ohne HRZ-Account nach Vorab-Registrierung durch einen Fachbereich der GU

"Herzlich Willkommen" auf der Startseite des Uni 4.0 Berufungsportals der Goethe-Universität Frankfurt!

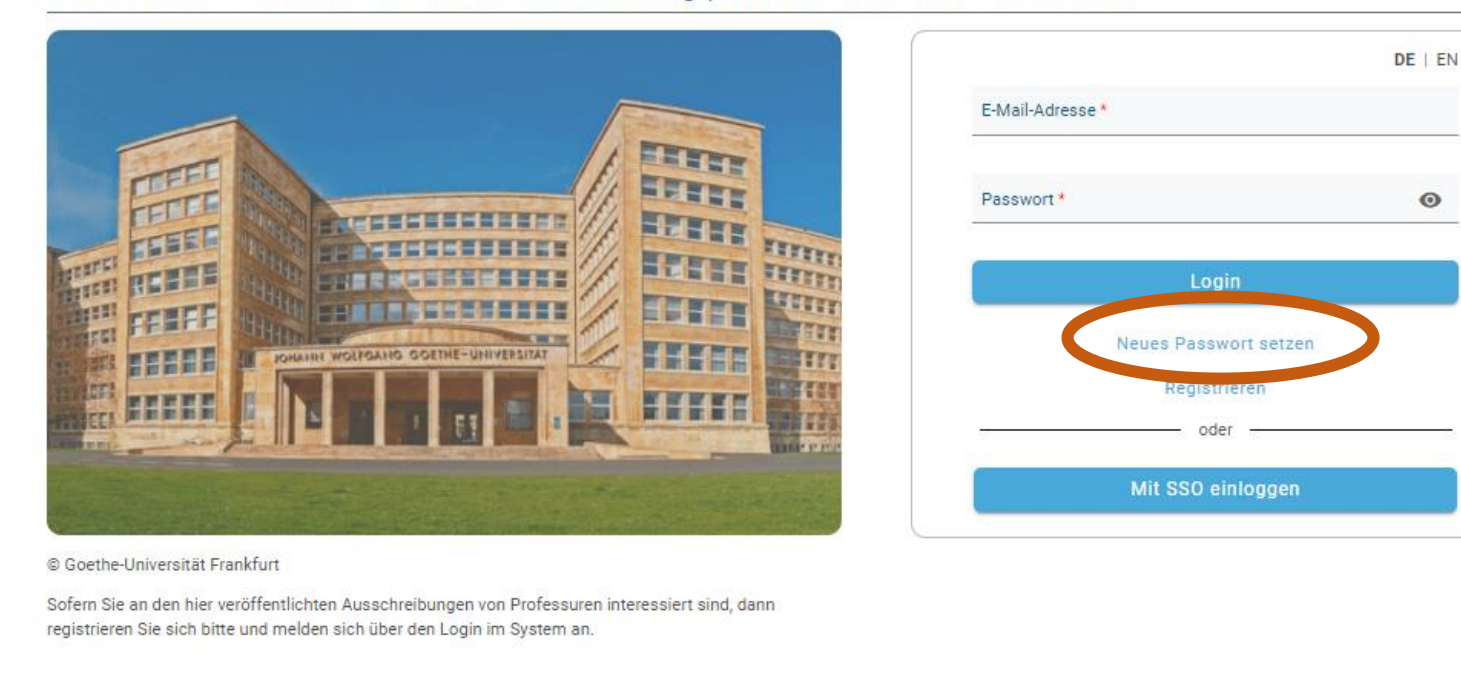

#### Aktuell offene Professuren

Derzeit gibt es keine offenen Professuren. Unter <u>https://www.berufungsportal.de/jobs</u> finden Sie viele weitere offene Ausschreibungen für Professuren. Sind Sie z.B. für eine Berufungskommission vorgesehen, wird für Sie vorab von Seiten der GU ein Benutzeraccount angelegt. In diesem Fall erhalten Sie eine System-E-Mail. Bitte folgen Sie den Anweisungen in der E-Mail oder klicken Sie auf der Startseite des Berufungsportals auf "Neues Passwort' setzen.

## Anmeldung ohne HRZ-Account nach Vorab-Registrierung durch einen Fachbereich der GU

| GOE<br>U <b>ÇE</b>                                                                                                    | Berufungspo                               | rtal der Goethe-Universität Frankfurt                                                                                                    |  |
|----------------------------------------------------------------------------------------------------|-------------------------------------------|----------------------------------------------------------------------------------------------------|--|
|                                                                                                    |                                           | Neues Passwort vergeben                                                                                                    |  |
|                                                                                                    |                                           | Passwortrichtlinien: min. 8 Zeichen, kein "beliebtes" Passwort (z.B. "testtest", "12345678", etc.), keine Leerzeichen. Es wird dringend empfohlen, dieses Passwort nur für das Uni 4.0 Berufungsportal und keinen anderen Dienst, insbesondere nicht für soziale Medien zu verwenden. Am einfachsten kann dies mittels eines Passwort-Safes gehandhabt werden, der eindeutige und sichere Passwörter erzeugt und verwaltet. |  |
|                                                                                                    |                                           | Passwort*                                                                                                    |  |
|                                                                                                    |                                           | Passwort Wiederholung *                                                                                                    |  |
| Antworten Allen antworten Weiterleiten<br>Mi 15.02.2023 15:16<br>berufungsportal@uni-frankfurt.de<br>Berufungsportal - Passwort ändern<br>An Berufungsportal |                                           | Passwort speichern                                                                                                    |  |
| Original recipients: <u>askari@em.uni-frankfurt.de</u><br>Sehr geehrte Frau Askari,                                                                          |                                           |                                                                                                    |  |
| unter folgendem Link können Sie ein neues Passwort für Ihr Profi<br>setzen:                                                                                  | l des Berufungsportals                    |                                                                                                    |  |
| https://berufungsportal-test.uni-frankfurt.de/setNewPassword/a4a4<br>a1a7-7b7e02e88640                                                                       | 4078f-803b-4460-                          |                                                                                                    |  |
| Bitte beachten Sie, dass der Link nur 30 Minuten gültig ist. Ist die<br>ohne dass das Passwort neu gesetzt wurde, können Sie bei Bedarf<br>anfordern.        | se Frist verstrichen,<br>einen neuen Link |                                                                                                    |  |
| Viele Grüße, Ihr Berufungsportal                                                                                                    |                                           |                                                                                                    |  |
| English Version                                                                                                    |                                           |                                                                                                    |  |
| Dear Ms. Askari,                                                                                                    |                                           |                                                                                                    |  |

Bitte befolgen Sie die Anweisungen hier und in der darauf folgenden E-Mail. Sie werden einen Link erhalten, über welchen Sie ein neues Passwort vergeben können. Melden Sie sich dann zum ersten Mal an (siehe Seite 10).

# Anmeldung ohne HRZ-Account nach Vorab-Registrierung durch einen Fachbereich der GU

| GOETHING Alle Fachbereiche<br>UNEMPRITAT<br>PRASKPURT AN MAIN | Verfahren Monitoring<br>Michelle Fabienne Askari                                                                                                    | Speichern                                                                                                    | Michelle Fabienne Askari |
|---------------------------------------------------------------|----------------------------------------------------------------------------------------------------|----------------------------------------------------------------------------------------------------|--------------------------|
|                                                               | Benutzer*in Anese Frau Vomane Michelle Fabienne  Telefonnummer Synche * Deutsch                                                                                                    | Titel<br>Nachname<br>Askarl<br>Organisationsenheit<br>HR-B<br>EMail<br>askari@em.uni-frankfurt.de<br>Zugiti*                                                                      | •                        |
|                                                               | <ul> <li>EMail-Adresse bestätigt</li> <li>Passwortrichtlinien: min. 8 Zeichen, kein "beliebtes" Passwort (z.B. 'testtest', "12<br/>Es wird dringend empfohlen, dieses Passwort nur für das Uni 4.0 Berufungsport<br/>einfachsten kann dies mittels eines Passwort-Safes gehandhabt werden, der ein</li> <li>Passwort *</li> </ul> | 2345678°, etc.), keine Leerzeichen.<br>tal und keinen anderen Dienst, insbesondere nicht für soziale Medien zu verwenden<br>deutige und sichere Passwörter erzeugt und verwaltet. | en. Am                   |

Ihre persönlichen (Kontakt-)Daten und Ihr Passwort können Sie jederzeit verändern und aktualisieren, indem Sie nach der Anmeldung auf Ihr Benutzerprofil gehen. Dieses erreichen Sie, indem Sie oben rechts auf den Kreis mit Ihren Initialen klicken.

#### Speichern nicht vergessen!

## **Anmeldung ohne HRZ-Account**

|                                                                                              | E-Mail-Adresse * |          |
|----------------------------------------------------------------------------------------------|------------------|----------|
|                                                                                              | Passwort *       | Ø        |
|                                                                                              | Login            |          |
| COMMUNICATION OCTIVE-UNIVERSITAT                                                             | Neues Passwort   | t setzen |
|                                                                                              | Registrier       | en       |
|                                                                                              | oder             |          |
| and the second second second second second                                                   | Mit SSO einic    | oggen    |
| oethe-Universität Frankfurt                                                                  |                  |          |
| ern Sie an den hier veröffentlichten Ausschreibungen von Professuren interessiert sind, dann |                  |          |
| istrieren Sie sich bitte und melden sich über den Login im System an.                        |                  |          |
| egistrieren Sie sich bitte und melden sich über den Login im System an.                      |                  |          |

Haben Sie bereits ein Benutzerkonto angelegt, melden Sie sich bitte mit Ihrer E-Mail-Adresse und dem Passwort an und klicken Sie auf ,Login'.

#### Passwort vergessen ohne HRZ-Account

|                                                                                                    |                   | DE   EN   |
|----------------------------------------------------------------------------------------------------|-------------------|-----------|
|                                                                                                    | E-Mail-Adresse *  |           |
|                                                                                                    | Passwort *        | Ø         |
|                                                                                                    | Lögin             |           |
|                                                                                                    | Neues Passwo      | rt setzen |
|                                                                                                    | Registrie<br>oder | en        |
|                                                                                                    | Mit SSO eini      | oggen     |
| Goethe-Universität Frankfurt                                                                                                    |                   |           |
| ofern Sie an den hier veröffentlichten Ausschreibungen von Professuren interessiert sind, dann<br>:gistrieren Sie sich bitte und melden sich über den Login im System an. |                   |           |
| ktuell offene Professuren                                                                                                    |                   |           |

Sollten Sie Ihr Passwort vergessen haben, klicken Sie bitte auf ,Neues Passwort setzen' und befolgen Sie die Anweisungen hier und in der darauf folgenden E-Mail. Sie werden einen Link erhalten, über welchen Sie ein neues Passwort vergeben können.

## Anmeldung mit HRZ-Account (SSO, Single Sign On)

|                                                                                                    |                  | DE   EN  |
|----------------------------------------------------------------------------------------------------|------------------|----------|
|                                                                                                    | E-Mail-Adresse * |          |
|                                                                                                    | Passwort *       | Ø        |
|                                                                                                    | Login            |          |
|                                                                                                    | Neues Passwor    | t setzen |
|                                                                                                    | Registrier       | en       |
|                                                                                                    | oder             |          |
|                                                                                                    | Mit SSO einl     | oggen    |
| he-Universität Frankfurt                                                                                                    |                  |          |
| Sie an den hier veröffentlichten Ausschreibungen von Professuren interessiert sind, dann<br>eren Sie sich bitte und melden sich über den Login im System an. |                  |          |
|                                                                                                    |                  |          |
| ell offene Professuren                                                                                                    |                  |          |

#### Achtung!

Sind Sie bereits Mitglied der Goethe-Universität, nutzen Sie bitte ausschließlich die Möglichkeit, sich mittels Ihres HRZ-Accounts anzumelden. Hierzu klicken Sie auf ,Mit SSO einloggen'.

## Anmeldung mit HRZ-Account (SSO, Single Sign On)

| GOETHE<br>UNIVERSITÄT<br>FRANKFURT AM MAIN | Goethe-Universität<br>Central Authentication Service                                                                                    |  |
|--------------------------------------------|----------------------------------------------------------------------------------------------------|--|
|                                            | GU Berufungsportal TEST                                                                                                    |  |
|                                            | Bitte geben Sie Ihren HRZ-Benutzername und Ihr Passwort ein.                                                                            |  |
|                                            | Passwort:*                                                                                                    |  |
|                                            | Aus sichemensgrenden sollten Sie bei Verlassen der passwortgeschützten Bereiche sich explizit ausloggen und ihren Webbrowser schließen! |  |
|                                            |                                                                                                    |  |

In dem sich neu geöffneten Tab geben Sie bitte Ihre HRZ-Login-Daten ein und bestätigen diese mit ,Anmelden'.

Sollten Sie Ihr Passwort vergessen haben, klicken Sie bitte auf ,Passwort vergessen'. Sie werden dann auf eine Seite des HRZs weitergeleitet und können dort ein neues Passwort vergeben lassen.